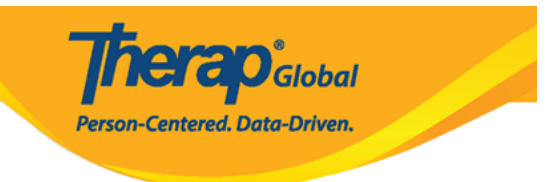

# Create ISP Program Template (ISP DDDDDDDD DDDDDDDD

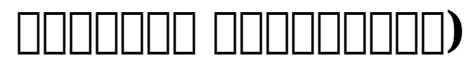

| To Do      | Care                    |                                                      |  |
|------------|-------------------------|------------------------------------------------------|--|
| Individual | T-Log                   | New   Search   Archive                               |  |
| Health     | ISP Data                | New   Search   Report  <br>Search Report   Dashboard |  |
| Agency     | ISP Program             | New   Search                                         |  |
| Billing    |                         | Acknowledgement Report                               |  |
| Admin      |                         | Search ISP Program Template                          |  |
| Agency     | Global Template Library | Search Custom Form Template                          |  |

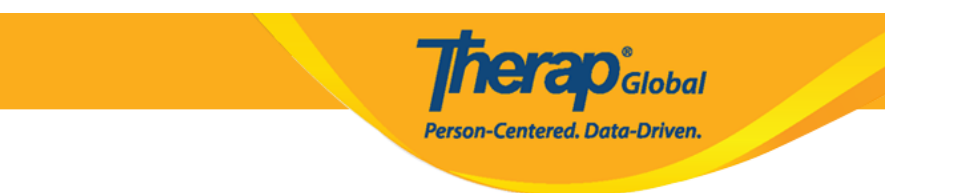

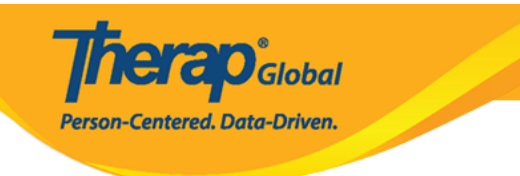

#### ISP Program Template New 🖲

| ISP Program Template Descri                                  | ption                      |          |                               |                      | T-Notes | Jump to | ? |
|--------------------------------------------------------------|----------------------------|----------|-------------------------------|----------------------|---------|---------|---|
| * Template Name                                              | Behavioral and Verbal C    | Commu    | nication                      |                      |         |         |   |
| ← Program Creation Date                                      | 02/01/2022                 |          |                               |                      |         |         |   |
| Location                                                     | School                     |          |                               |                      |         |         |   |
| Long Term Objective                                          | To belo individual to imr  | orove le | earn and build social skill   | s                    |         |         |   |
|                                                              | to noip manadar to imp     | 510¥0, K | Sum and Baild Social Skin     | J.                   |         |         |   |
|                                                              |                            |          |                               |                      |         |         |   |
|                                                              |                            |          |                               |                      |         |         |   |
|                                                              | About 2939 characters lef  | ft       |                               |                      | .1      |         |   |
| Goal/Service                                                 | Staffs will support indivi | dual to  | build social skill to social  | ize at events/social |         |         |   |
|                                                              | places.                    |          |                               |                      |         |         |   |
|                                                              |                            |          |                               |                      |         |         |   |
|                                                              |                            |          |                               |                      | .4      |         |   |
| Deeses for 10D Deeses                                        | About 2910 characters lef  | ft       |                               |                      |         |         |   |
| Reason for ISP Program                                       | To improve socialization   | n skill  |                               |                      |         |         |   |
|                                                              |                            |          |                               |                      |         |         |   |
|                                                              |                            |          |                               |                      |         |         |   |
|                                                              | About 2970 characters lef  | ft       |                               |                      |         |         |   |
| Criteria for Completion                                      | To be able to independe    | ently pa | rticipate in social activitie | S.                   |         |         |   |
|                                                              |                            |          |                               |                      |         |         |   |
|                                                              |                            |          |                               |                      |         |         |   |
|                                                              |                            |          |                               |                      |         |         |   |
|                                                              | About 2938 characters lef  | ft       |                               |                      |         |         |   |
| Materials Required                                           |                            |          |                               |                      |         |         |   |
|                                                              |                            |          |                               |                      |         |         |   |
|                                                              |                            |          |                               |                      |         |         |   |
|                                                              |                            |          |                               |                      |         |         |   |
|                                                              | About 3000 characters lef  | ft       |                               |                      |         |         |   |
| Sabadula and Fraguenau                                       |                            |          |                               |                      |         | lump to | 2 |
| -                                                            |                            | _        |                               |                      |         | bump to | • |
| Frequency                                                    | 3                          | ~        |                               |                      |         |         |   |
| Schedule                                                     | Weekly                     | ~        |                               |                      |         |         |   |
| Comment                                                      |                            |          |                               |                      |         |         |   |
|                                                              |                            |          |                               |                      |         |         |   |
|                                                              |                            |          |                               |                      |         |         |   |
|                                                              | About 2000                 |          |                               |                      |         |         |   |
| * Maximum Number of Times                                    | About 3000 characters lef  | π        |                               |                      |         |         |   |
| a Day                                                        |                            |          |                               |                      |         |         |   |
| Allow collection of multiple<br>task scores for a single day | Yes ~                      |          |                               |                      |         |         |   |

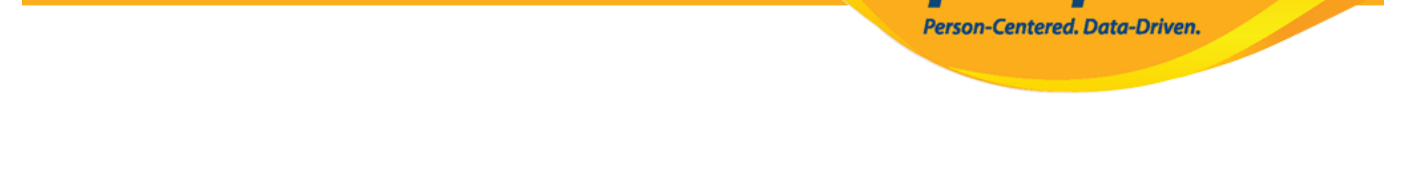

Global

#### 

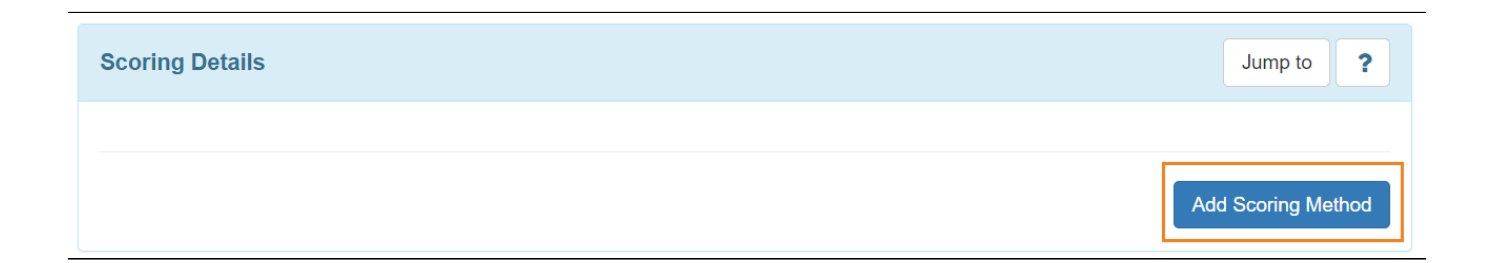

## 

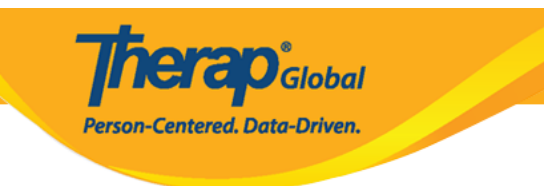

| ISP Program Templa           | te Scoring Method                   |                                    |
|------------------------------|-------------------------------------|------------------------------------|
| ISP Program Template Details | 3                                   |                                    |
| Template Name                | Behavioral and Verbal Communication |                                    |
| Scoring Details              |                                     |                                    |
| Scoring Method               | Completion                          |                                    |
|                              | DECL - Declined                     |                                    |
|                              | PART - Partially Complete           |                                    |
|                              | COMP - Complete                     |                                    |
|                              | ⊖ Count                             |                                    |
|                              | ⊖ Custom                            |                                    |
|                              | Improvement Assessment              |                                    |
|                              | ○ Level of Independence             |                                    |
|                              | O Progress Assessment               |                                    |
|                              | ○ Rating                            |                                    |
|                              | ○ Yes/No                            |                                    |
|                              |                                     |                                    |
|                              |                                     |                                    |
| Back                         |                                     | Define New Scoring Method Continue |

# 

| Scoring Details       |                               | Jump to               |
|-----------------------|-------------------------------|-----------------------|
| Scoring Method        | Completion                    |                       |
|                       | Declined                      |                       |
|                       | Partially Complete            |                       |
|                       | Complete                      |                       |
| Default Score         | - Please Select -             | ~                     |
| Task Scoring Comments | None                          | <b>v</b>              |
|                       | Required for all score        |                       |
|                       | Required for reportable score |                       |
|                       | Optional                      | Change Scering Method |
|                       | None                          |                       |

**IE CO**Global

Person-Centered. Data-Driven.

# 6. \_\_ \_\_\_\_\_\_ **Task(s) (\_\_\_\_\_) \_\_\_\_ Add**

| Task(s) | Jump to ? |
|---------|-----------|
|         |           |
|         | Add       |

# 7. \_\_\_\_\_, \_\_\_\_, \_\_\_\_, Task name (\_\_\_\_\_ \_\_\_) ] Task description (\_\_\_\_\_)

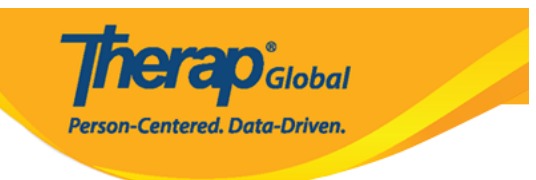

# Task

| ISP Program Template Details |                                                    |                                                                                                    |  |
|------------------------------|----------------------------------------------------|----------------------------------------------------------------------------------------------------|--|
| Templ                        | ate Name                                           | Behavioral and Verbal Communication                                                                           |  |
| Scoring Details              |                                                    |                                                                                                    |  |
| Scoring Method               | Completion<br>Declined<br>Partially Co<br>Complete | omplete                                                                                                    |  |
| Task(s)                      |                                                    |                                                                                                    |  |
| * Ta                         | ask Name                                           | Play with others         Plays with other children and takes part in game.         About 2951 characters left |  |
| Back                         |                                                    | Add Another Continue                                                                                          |  |

# 8. \_\_\_\_\_ **Task(s) (\_\_\_\_(\_\_))** \_\_\_\_ \_\_\_

| Task(s)                     |   |                                                   | Jump to ? |
|-----------------------------|---|---------------------------------------------------|-----------|
| Filter                      |   |                                                   |           |
| Task Name                   | ¢ | Description                                       | \$        |
| Play with others            |   | Plays with other children and takes part in game. |           |
| Showing 1 to 1 of 1 entries |   |                                                   |           |
|                             |   |                                                   | Edit Add  |

**NETAO**Global

Person-Centered. Data-Driven.

# 

| Teaching Method(s) | Jump to ? |
|--------------------|-----------|
|                    |           |
|                    | Add       |

Therap Global Person-Centered. Data-Driven.

| External Module Connection                                                       |                                   | Jump to ?    |  |
|----------------------------------------------------------------------------------|-----------------------------------|--------------|--|
| Billable ISP Program                                                             | - Please Select -                 | ~            |  |
|                                                                                  |                                   |              |  |
| Other Details                                                                    |                                   | Jump to      |  |
| Type of Service Provider                                                         |                                   |              |  |
| * ISP Program Author                                                             | Amina Akter, Academic Coordinator | ~            |  |
| Time Duration Format                                                             | Begin Time and End Time           | $\sim$       |  |
| Are Begin Time and End Time<br>or Time Duration required<br>for data collection? | No                                | $\checkmark$ |  |
| Allow data collection with<br>Time Overlap                                       | Yes                               | ~            |  |
| Location for data collection                                                     | Optional                          | ~            |  |
| Editable Service Provider for<br>data collection?                                | Yes                               | $\checkmark$ |  |
| Are Other Comments<br>required for data collection?                              | No                                | $\checkmark$ |  |
| Enable Signature collection?                                                     | No                                | $\checkmark$ |  |

| Files & Images  |                                                       | Jump to |
|-----------------|-------------------------------------------------------|---------|
| Attach File(s)  | The total size of all attachments cannot exceed 10 MB |         |
| Attach Image(s) | Add File Scan File Add Image                          |         |

#### 

| Cancel | Back |
|--------|------|
|        |      |

Save Approve

**IEICO**Global

Person-Centered. Data-Driven.

# 

The form IST-DEMOTPHL-LCR4NDVZH8338 has been successfully saved

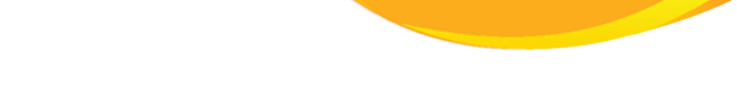

**NERAD** Global

Person-Centered. Data-Driven.

The form IST-DEMOTPHL-LCR4NDVZH8338 has been successfully approved

### 

| To Do      | Care                         |                                                      |  |
|------------|------------------------------|------------------------------------------------------|--|
| Individual | T-Log                        | New   Search   Archive                               |  |
| Health     | ISP Data                     | New   Search   Report  <br>Search Report   Dashboard |  |
| Agency     | ISP Program                  | New   Search                                         |  |
| Billing    | ISP Program Template Library | New   Draft   Approved   Search                      |  |
| Admin      | Global Template Library      | Search ISP Program Template                          |  |
| Agency     |                              | Search Custom Form Template                          |  |

# Individual Tab ( Image: Comparison of the comparison of the comparison of

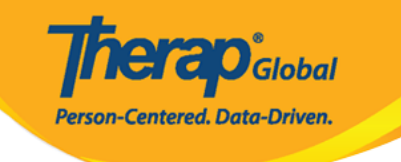

| To Do      | Care                         |                                                      |
|------------|------------------------------|------------------------------------------------------|
| Individual | T-Log                        | New   Search   Archive                               |
| Health     | ISP Data                     | New   Search   Report  <br>Search Report   Dashboard |
| Agency     | ISP Program                  | New   Search                                         |
| Billing    |                              | Acknowledgement Report                               |
| Admin      | ISP Program Template Library | New   Draft   Approved   Search                      |
| Agency     | Global Template Library      | Search Custom Form Template                          |